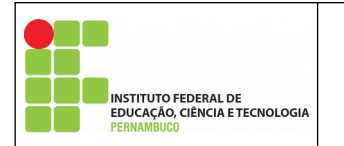

Manual para delegar acesso ao e-mail

Autor: *Campus* Garanhuns Aplicação: IFPE-Garanhuns Versão do Documento: 1.0 Data do Documento:07/05/2020

Página 1 de 15 Nº Revisão: 00 Data:04/09/2020 Aprovação:

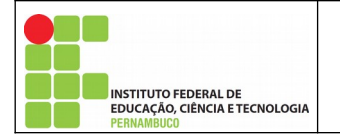

# Índice

| 1. Introdução                    | 3  |
|----------------------------------|----|
| 2. Acessando o e-mail            | 4  |
| 3. Delegando o acesso            | 5  |
| 4. Removendo concessão de acesso | 11 |
| 5. Acessando o e-mail delegado   | 12 |
| 6. Recomendações da delegação    | 14 |
| 7. Enviando mensagens            | 15 |

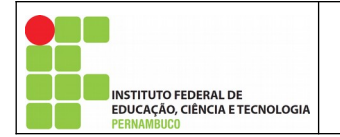

# 1.Introdução

Este manual foi desenvolvido para auxiliar os usuários a delegar o acesso aos e-mail institucionais do IFPE *Campus* Garanhuns.

Esse recurso de delegação de acesso possibilita que terceiros acessem o e-mail, enviem, leiam e excluam mensagens da conta sem a necessidade de compartilhar a senha, assim, como ainda registra quais ações foram realizadas pelo usuário, possibilitando se necessário auditorias nas ações do e-mail.

Esta função de delegação de acesso **NÃO** é recomendada para uso em e-mails pessoais dos servidores, apenas para e-mails de setores ou similares que por necessidade devem ser acessados por mais de uma pessoal.

Este manual vem apresentar o passo a passo para delegação de acesso ao e-mail institucional através de um computador a partir de qualquer navegador de internet.

A CGTI na condição de administrador do domínio de e-mails do Campus possui permissão **APENAS** para liberar o recursos aos usuários, não interferindo nas ações de conceder a delegação ou nega-las.

A delegação de acesso é de responsabilidade **APENAS** do detentor das credenciais do referido e-mail institucional.

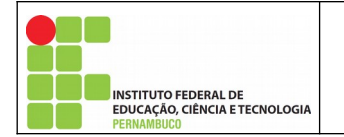

## 2.Acessando o e-mail

Para conceder a delegação ao e-mail institucional o usuário deve fazer login na referida conta (e-mail do setor ou afim) que deseja delegar a outro usuário (conta de e-mail do servidor que fará o acesso).

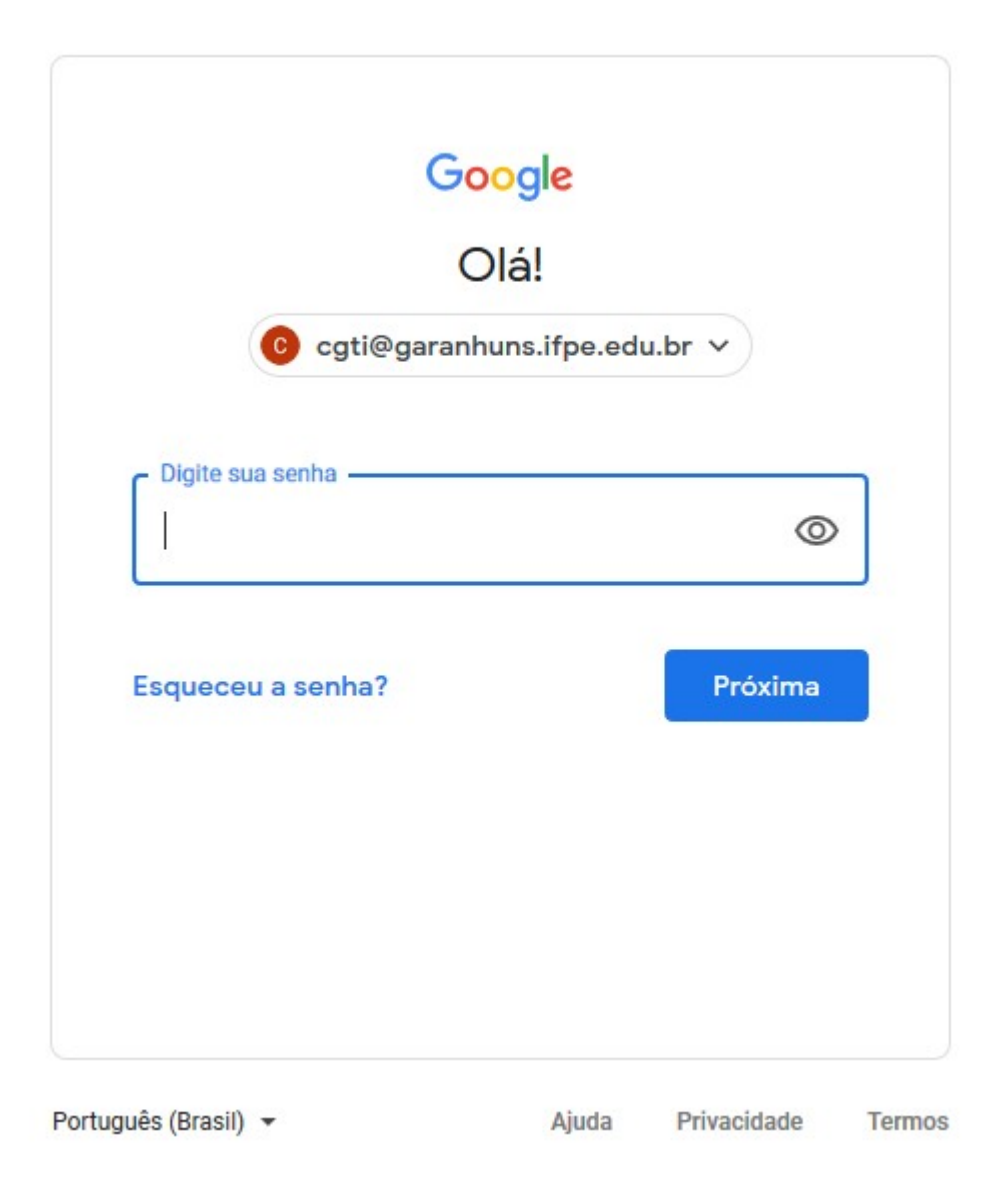

\*\* De forma meramente ilustrativa, neste manual será usada a conta do e-mail da CGTI (cgti@garanhuns.ifpe.edu.br) como exemplo de delegação de acesso para o usuário Fernando Silva (fernando.silva@garanhuns.ifpe.edu.br)

| Página 4 de 15 | № Revisão: <i>01</i> | Data:04/09/2020 | Aprovação: |
|----------------|----------------------|-----------------|------------|
|----------------|----------------------|-----------------|------------|

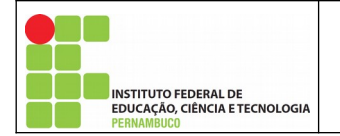

## 3.Delegando o acesso

Após realizar o acesso a conta de e-mail (do setor ou afim), o usuário deve entrar nas configurações da conta.

Para acessar as configurações da conta o usuário deve clicar na 👩 localizada na parte

superior direita da página do e-mail e em seguida opção "Ver todas as configurações".

| *         |   | (         | 9 🕸         |           | Campus<br>Garanhuns<br>Institute Federal<br>Pernambuco | C  |
|-----------|---|-----------|-------------|-----------|--------------------------------------------------------|----|
| · · · ·   |   | Configura | ações ráp   | oidas     | ×                                                      | 31 |
| :         | ^ | Ver       | todas as c  | configura | ações                                                  | 0  |
|           |   | Ger       | renciar est | ta organi | ização                                                 | Ø  |
| e 7.071   |   | DENSIDADE |             |           |                                                        |    |
| 06:46     |   | Padı      | rão         |           |                                                        | +  |
| 3 de set. |   | O Regi    | ular        |           |                                                        |    |
| 3 de set. |   | ○ Com     | npacto      |           |                                                        |    |
| 2 de set. |   | 0 00      |             |           |                                                        |    |

Ao clicar nessa opção será aberta a página com as configurações da conta, nessa página das configurações o usuário deve clicar na aba "Contas".

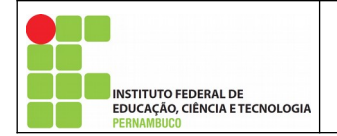

Nessa aba das configurações da conta o usuário poderá conceder acesso a outros usuários.

Para realizar a concessão na parte inferior da aba tem a opção de "Conceder acesso à sua conta:"

| Configurações                                                                                                    |                                                                                                    | - |
|----------------------------------------------------------------------------------------------------|----------------------------------------------------------------------------------------------------|---|
| Geral Marcadores Caixa de entrada C                                                                                                    | contas Filtros e endereços bloqueados Encaminhamento e POP/IMAP Complementos Chat e Meet Avançado Off-line Temas                                                                                                    |   |
| Alterar configurações da conta:                                                                                                    | Configurações da Conta do Google<br>Altere a sua senha e as opções de segurança e acesse outros serviços do Google.                                                                                                    |   |
| Enviar e-mail como:<br>(Use o E-mail de Instituto Federal de Pernambuco -<br>Campus Garanhuns para enviar mensagens a partir<br>de seus outros endereços de e-mail.)<br>Saiba mais | Coordenação de Gestão de TI <cgti@garanhuns.ifpe.edu.br> editar informações Adicionar outro endereço de e-mail</cgti@garanhuns.ifpe.edu.br>                                                                                                    |   |
| Verificar o e-mail de outras contas:<br>Saiba mais                                                                                                    | Adicionar uma conta de e-mail                                                                                                    |   |
| Conceder acesso à sua conta:                                                                                                    | Adicionar outra conta                                                                                                    |   |
| nome)<br>Saiba mais                                                                                                    | Marcar como lida<br>(a) Marcar conversa como lida quando ela for aberta por outras pessoas<br>(b) Deixar a conversa como não lida quando ela for aberta por outras pessoas<br>Informações do remetente<br>(a) Mostrar este endereço e o remetente ("enviado por")<br>(b) Mostrar apagas este andereco (coti@gazanbuns ifas edu br) |   |

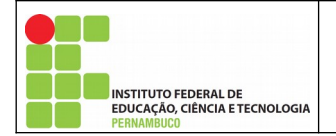

Para realizar a concessão o usuário deve clicar no botão "adicionar outra conta". Ao clicar nesse botão será aberto uma nova página para ser informado para qual e-mail será concedido o acesso.

| 📦 E-mail de Instituto Federal de Pernambuco - Campus Garan 🛛 🗌                                                                                                    | × |
|----------------------------------------------------------------------------------------------------|---|
| 🛛 🔒 📽 https://mail.google.com/mail/u/0/?ui=2&ik=33476088: •••                                                                                                    | ≡ |
| Conceder acesso à sua conta                                                                                                    |   |
| Especifique um titular da Conta do Google para acessar sua conta.<br>Essa pessoa poderà acessar sua conta para ler, excluir e enviar e-mails em seu nome, mas não poderà alterar as configurações ou a<br>senha. |   |
| Endereço de e-mail: fernando.silva@garanhuns.ifpe.edu.br                                                                                                    |   |
| Cancelar Próxima etapa »                                                                                                    |   |
|                                                                                                    |   |

Após informar o e-mail que será concedido o acesso deve-se clicar no botão "Próxima etapa".

A próxima etapa será para confirmar dos dados e envio de e-mail ao usuário delegado para aceitar a delegação.

| 😻 E-mail de Instituto Federal de Pernambuco - Campus Garan — 🛛 🔿                                                                                                    | × |
|----------------------------------------------------------------------------------------------------|---|
| 🛛 🔒 https://mail-settings.google.com/mail/u/0/?mdea=006f41f ••••                                                                                                    | ≡ |
| Tem certeza?                                                                                                    |   |
| Você está prestes a conceder acesso ao seu e-mail para<br>fernando.silva@garanhuns.ifpe.edu.br. É possível revogar esse acesso a<br>qualquer momento.<br>Para concluir este processo, precisamos enviar um e-mail de confirmação para<br>fernando.silva@garanhuns.ifpe.edu.br para aceitar o acesso. Depois da<br>aceitação do acesso a sua conta, o usuário poderá abrir a conta.<br>fernando.silva@garanhuns.ifpe.edu.br só pode acessar seu e-mail usando<br>HTTPS. | 3 |
| Cancelar Enviar e-mail para conceder acesso                                                                                                    |   |

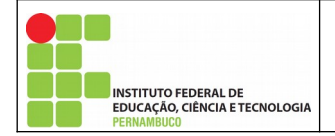

Após enviar o e-mail de convite para delegação de acesso a conta, na seção "Conceder acesso à sua conta:" da aba "Contas" nas configurações, o e-mail delegado estará pendente de aceitação. Conforme imagem a seguir.

| Configurações                                                                                                    |                                                                                                    |                    | - ·     |
|----------------------------------------------------------------------------------------------------|----------------------------------------------------------------------------------------------------|--------------------|---------|
| Geral Marcadores Caixa de entrada                                                                                                    | Contas Filtros e endereços bloqueados Encaminhamento e POP/IMAP Complementos Chat e Meet Avançado                                                                                                    | Off-line Temas     |         |
| Alterar configurações da conta:                                                                                                    | Configurações da Conta do Google<br>Altere a sua senha e as opções de segurança e acesse outros serviços do Google.                                                                                                    |                    |         |
| Enviar e-mail como:<br>(Use o E-mail de Instituto Federal de Pernambuco -<br>Campus Garanhuns para enviar mensagens a partir<br>de seus outros endereços de e-mail.)<br>Saiba mais | Coordenação de Gestão de TI <cgti@garanhuns.ifpe.edu.br><br/>Adicionar outro endereço de e-mail</cgti@garanhuns.ifpe.edu.br>                                                                                                    | editar informações |         |
| Verificar o e-mail de outras contas:<br>Saiba mais                                                                                                    | Adicionar uma conta de e-mail                                                                                                    |                    |         |
| Conceder acesso à sua conta:<br>(Permite que outros leiam e enviem e-mails em seu<br>nome)<br>Saiba mais                                                                           | fernando.silva@garanhuns.ifpe.edu.br<br>Adicionar outra conta<br>Marcar como lida<br>Marcar conversa como lida quando ela for aberta por outras pessoas<br>Deixar a conversa como não lida quando ela for aberta por outras pessoas | pendente           | excluir |
|                                                                                                    | Informações do remetente<br>● Mostrar este endereço e o remetente (*enviado por")<br>○ Mostrar apenas este endereço (cgti@garanhuns.ifpe.edu.br)                                                                                    |                    |         |

Página 8 de 15 Nº Revisão: **01** Data:04/09/2020 Aprovação:

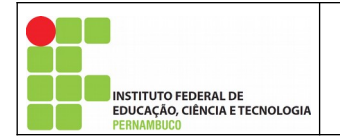

Após o envio da solicitação de confirmação de acesso, o e-mail delegado (fernando.silva@garanhuns.ifpe.edu.br) receberá uma mensagem para aceitar ou recusar o acesso ao e-mail (cgti@garanhuns.ifpe.edu.br). Conforme imagem a seguir.

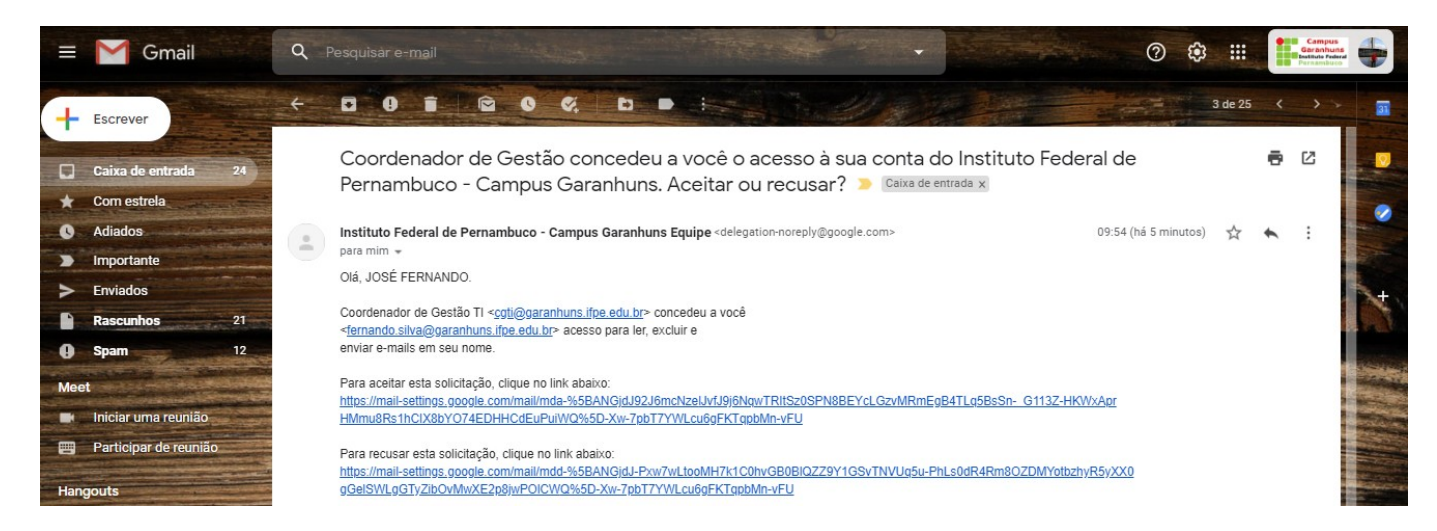

Para aceitar a solicitação de acesso, o usuário deve clicar no respectivo link disponível na mensagem.

Ao clicar no link para aceitar o acesso será exibido a seguinte tela para confirmar o acesso.

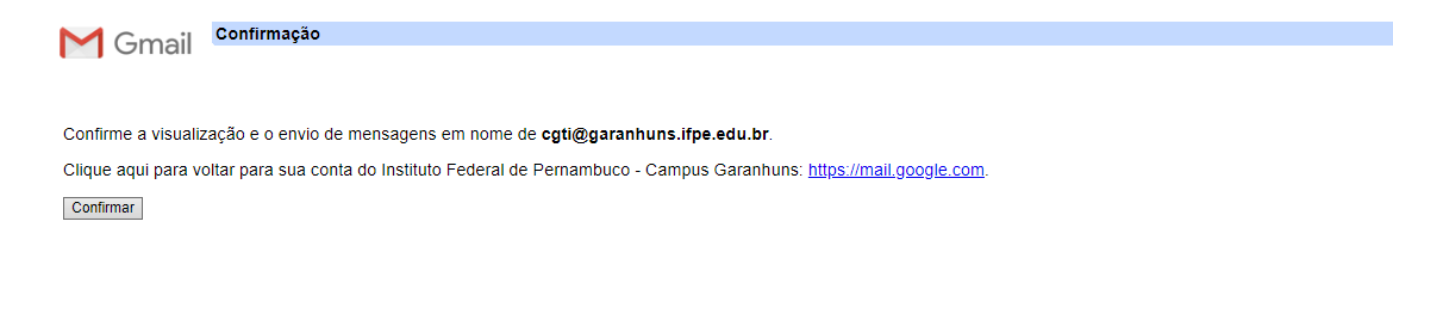

©2020 Google - Página inicial do Instituto Federal de Pernambuco - Campus Garanhuns - Política de Privacidade - Políticas do Programa - Termos de Uso - Página inicial do Google

\* Caso o usuário não deseja ter acesso a conta deve clicar no respectivo link recusando o acesso.

| Página 9 de 15 | № Revisão: <i>01</i> | Data:04/09/2020 | Aprovação: |
|----------------|----------------------|-----------------|------------|
|----------------|----------------------|-----------------|------------|

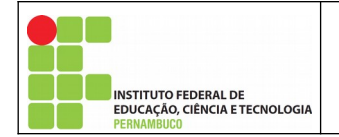

Após o usuário aceitar e confirmar o acesso a conta será exibida a seguinte mensagem.

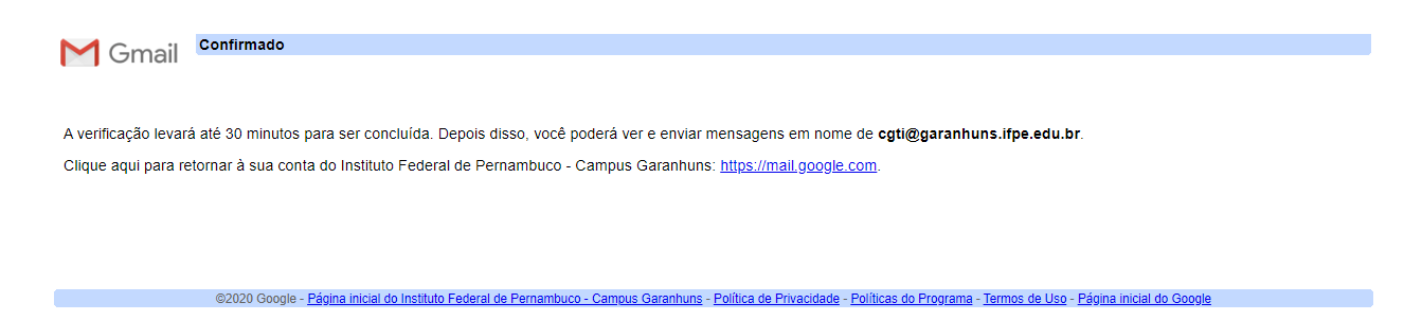

Após a aceitação por parte do usuário delegado (nesse exemplo <u>fernando.silva@garanhuns.ifpe.edu.br</u>) o status da concessão na aba "Contas" nas configurações do e-mail (cgti@garanhuns.ifpe.edu.br) mudará para "aceito"

| Configurações                                                                                                    |                                                                                                    | · · |
|----------------------------------------------------------------------------------------------------|----------------------------------------------------------------------------------------------------|-----|
| Geral Marcadores Caixa de entrada                                                                                                    | Contas Filtros e endereços bloqueados Encaminhamento e POP/IMAP Complementos Chat e Meet Avançado Off-line Temas                                                                                                    |     |
| Alterar configurações da conta:                                                                                                    | Configurações da Conta do Google<br>Altere a sua senha e as opções de segurança e acesse outros serviços do Google.                                                                                                    |     |
| Enviar e-mail como:<br>(Use o E-mail de Instituto Federal de Pernambuco-<br>Campus Garanhuns para enviar mensagens a parti<br>de seus outros endereços de e-mail.)<br>Saiba mais | Coordenação de Gestão de TI <cgti@garanhuns.ifpe.edu.br> editar informações Adicionar outro endereço de e-mail</cgti@garanhuns.ifpe.edu.br>                                                                                                    |     |
| Verificar o e-mail de outras contas:<br>Saiba mais                                                                                                    | Adicionar uma conta de e-mail                                                                                                    |     |
| Conceder acesso à sua conta:<br>(Permite que outros leiam e enviem e-mails em se<br>nome)<br>Saiba mais                                                                          | JOSÉ FERNANDO DA SILVA <fernando.silva@garanhuns.ifpe.edu.br><br/>Adicionar outra conta<br/>Marcar como lida<br/>Marcar conversa como lida quando ela for aberta por outras pessoas<br/>Deixar a conversa como não lida quando ela for aberta por outras pessoas<br/>Informações do remetente<br/>Mostrar este endereço e o remetente ("enviado por")<br/>Mostrar apenas este endereço (cgti@garanhuns.ifpe.edu.br)</fernando.silva@garanhuns.ifpe.edu.br> |     |

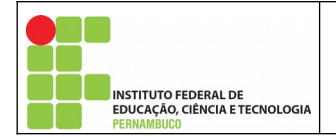

#### 4.Removendo concessão de acesso

Para remover o acesso a um e-mail delegado o usuário deve acessar as configurações da conta (usando login e senha da respectiva conta do setor ou afim), em seguida clicar na aba "Contas" e em seguida na seção "Conceder acesso à sua conta:" deve excluir a conta que deseja remover o acesso.

| Configurações                                                                                                    |                                                                                                    | <b>•</b> *         |
|----------------------------------------------------------------------------------------------------|----------------------------------------------------------------------------------------------------|--------------------|
| Geral Marcadores Caixa de entrada                                                                                                    | Contas Filtros e endereços bloqueados Encaminhamento e POP/IMAP Complementos Chat e Meet Avançado                                                                                                    | Off-line Temas     |
| Alterar configurações da conta:                                                                                                    | Configurações da Conta do Google<br>Altere a sua senha e as opções de segurança e acesse outros serviços do Google.                                                                                                    |                    |
| Enviar e-mail como:<br>(Use o E-mail de Instituto Federal de Pernambuco -<br>Campus Garanhuns para enviar mensagens a parti<br>de seus outros endereços de e-mail.)<br>Saiba mais | Coordenação de Gestão de TI <cgti@garanhuns.ifpe.edu.br><br/>Adicionar outro endereço de e-mail</cgti@garanhuns.ifpe.edu.br>                                                                                                    | editar informações |
| Verificar o e-mail de outras contas:<br>Saiba mais                                                                                                    | Adicionar uma conta de e-mail                                                                                                    |                    |
| Conceder acesso à sua conta:<br>(Permite que outros leiam e enviem e-mails em seu<br>nome)<br>Saiba mais                                                                          | JOSÉ FERNANDO DA SILVA <fernando.silva@garanhuns.ifpe.edu.br><br/>Adicionar outra conta<br/>Marcar como lida<br/>Marcar conversa como lida quando ela for aberta por outras pessoas<br/>Deixar a conversa como não lida quando ela for aberta por outras pessoas</fernando.silva@garanhuns.ifpe.edu.br> | aceito excluir     |
|                                                                                                    | Informações do remetente<br>Mostrar este endereço e o remetente ("enviado por")  Mostrar apenas este endereço (cgti@garanhuns.ifpe.edu.br)                                                                                                    |                    |

Essa ação de exclusão de acesso/delegação é unilateral por parte da conta concedente do acesso e independente de confirmação da conta delegada.

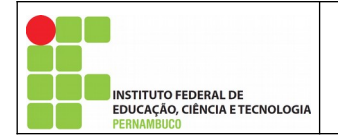

## 5.Acessando o e-mail delegado

Se todas as etapas foram seguidas corretamente para acessar o e-mail delegado o usuário deve fazer o login na sua conta de e-mail (fernando.silva@garanhuns.ifpe.edu.br) e após o login realizado, o mesmo deve clicar no botão "Conta do Google" na parte superior direita da página.

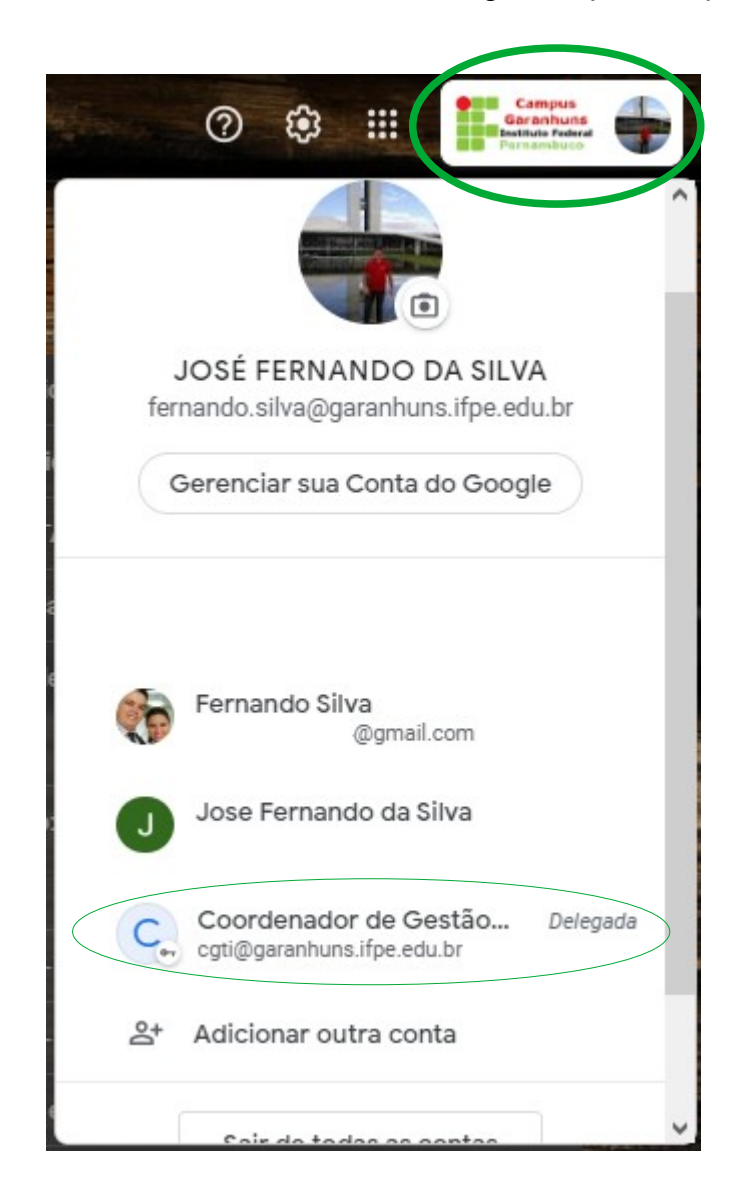

Nesse menu suspenso será exibido os dados da sua conta e a conta/e-mail que está delegada o acesso, conforme ilustrado na imagem acima.

Para acessar essa conta delegada o usuário deve apenas clicar na conta/e-mail que será aberto uma nova página já na caixa de entrada dessa conta/e-mail delegada.

| Página 12 de 15 | № Revisão: <b>01</b> | Data:04/09/2020 | Aprovação: |
|-----------------|----------------------|-----------------|------------|

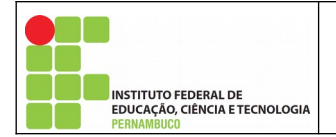

Conforme imagem a seguir, o acesso a conta será registrado como acesso delegado e o botão *"Conta do Google"* será exibido com uma chave, o que indica que o acesso **NÃO** está sendo realizado com as credenciais da conta e sim através de delegação de acesso.

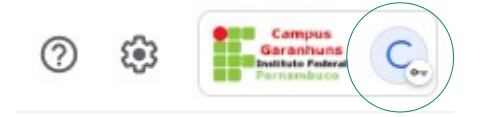

Com essa permissão de acesso o usuário pode enviar, lê e excluir e-mails, além de alterar configurações da conta de concordo com as abas disponíveis.

| Q Pesquisar e-mail                |                                | Ŧ                         |          |          | ? | ÷ | Garanhuns<br>Buttate Federal<br>Pernambuco | C.  |
|-----------------------------------|--------------------------------|---------------------------|----------|----------|---|---|--------------------------------------------|-----|
| Configurações                     |                                |                           |          |          |   |   |                                            | · · |
| Geral Marcadores Caixa de entrada | Filtros e endereços bloqueados | Encaminhamento e POP/IMAP | Avançado | Off-line |   |   |                                            |     |

Essa concessão de acesso não permite que o usuário use o "Google Hangout" para bater bapo com outros usuários pela conta delegada, assim como também é negado o acesso à aba de "Contas" nas configurações, de forma a impedir que o usuário conceda acesso a outros usuários.

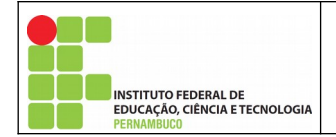

# 6.Recomendações da delegação

- 1. A CGTI recomenda que a concessão de acesso seja realizada **APENAS** para os e-mails de setores e afins.
- 2. A concessão de acesso deve ser realizada pelo titular do setor ou responsável pelo email.
- 3. Sempre que houver mudanças de titularidades ou de membros que possam acessar o email deve ser alteradas as concessões.
- 4. Configurar a concessão de acesso conforme destaque na ilustração a seguir.

| Configurações                                                                                                    |                                                                                                    |                    | ×     |
|----------------------------------------------------------------------------------------------------|----------------------------------------------------------------------------------------------------|--------------------|-------|
| Geral Marcadores Caixa de entrada                                                                                                    | Contas Filtros e endereços bloqueados Encaminhamento e POP/IMAP Complementos Chat e Meet Avançado                                                                                                    | Off-line Temas     |       |
| Alterar configurações da conta:                                                                                                    | Configurações da Conta do Google<br>Altere a sua senha e as opções de segurança e acesse outros serviços do Google.                                                                                                    |                    | ^     |
| Enviar e-mail como:<br>(Use o E-mail de Instituto Federal de Pernambuco<br>Campus Garanhuns para enviar mensagens a parti<br>de seus outros endereços de e-mail.)<br>Saiba mais | Coordenação de Gestão de TI <cgti@garanhuns.ifpe.edu.br><br/>Adicionar outro endereço de e-mail<br/>r</cgti@garanhuns.ifpe.edu.br>                                                                                                    | editar informações |       |
| Verificar o e-mail de outras contas:<br>Saiba mais                                                                                                    | Adicionar uma conta de e-mail                                                                                                    |                    |       |
| Conceder accesso à sua conta:<br>(Permite que outros leiam e enviem e-mails em se<br>nome)<br>Saiba mais                                                                        | JOSÉ FERNANDO DA SILVA <fernando.silva@garanhuns.ifpe.edu.br><br/>Adjeior Conversa Como lida<br/>Marcar conversa como lida quando ela for aberta por outras pessoas<br/>Deixar a conversa como não lida quando ela for aberta por outras pessoas<br/>Informações do remetente<br/>Mostrar este endereço e o remetente ("enviado por")<br/>Mostrar apenas este endereço (cgti@garanhuns.ifpe.edu.br)</fernando.silva@garanhuns.ifpe.edu.br> | aceito ex          | cluir |

Essas configurações evitam o acumulo de mensagens "não lidas" na caixa de entrada e permite que o receptor de mensagens enviadas por e-mails delegados identifique quem de fato enviou a mensagem.

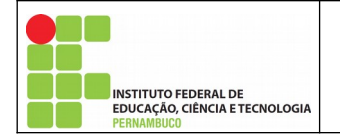

### 7.Enviando mensagens

O processo para enviar mensagens é similar ao realizado quando o acesso é realizado através das credenciais (login e senha).

O que difere é que na caixa de e-mails "Enviados" o respectivo e-mail fica registrado conforme destaque na imagem a seguir.

| ÷ | <b>0 1 0 1 •</b> :                                                                                                    | 1 de 2.253           | < | > = | Ť |
|---|----------------------------------------------------------------------------------------------------|----------------------|---|-----|---|
|   | teste de envio de email delegado $\mathcal{D}$                                                                                                    |                      |   | ē   | ß |
|   | Coordenação de Gestão de TI <cgti@garanhuns.ifpe.edu.br> (enviado por fernando.silva@garanhuns.ifpe.edu.br) para Fernando +</cgti@garanhuns.ifpe.edu.br> | 10:51 (há 4 minutos) | ☆ | *   | ÷ |
|   | segue mensagem de teste.                                                                                                    |                      |   |     |   |
|   | Responder Encaminhar                                                                                                    |                      |   |     |   |

Enquanto na caixa de entrada do receptor do e-mail também fica registrado por quem a mensagem foi enviada.

|        | teste de envio de email delegado 🔎 Caixa de entrada 🗴                                              |   | Z |  |
|--------|----------------------------------------------------------------------------------------------------|---|---|--|
| $\leq$ | Coordenação de Gestão de TI (enviado por fernando.silva@garanhuns.ifpe.edu.br) 10:52 (há 0 minuto) | • | ÷ |  |
|        | segue mensagem de teste.                                                                           |   |   |  |
|        | Recebido.     Ok, recebido!     Não veio o anexo.                                                  |   |   |  |
|        | 🔦 Responder 🖝 Encaminhar                                                                           |   |   |  |